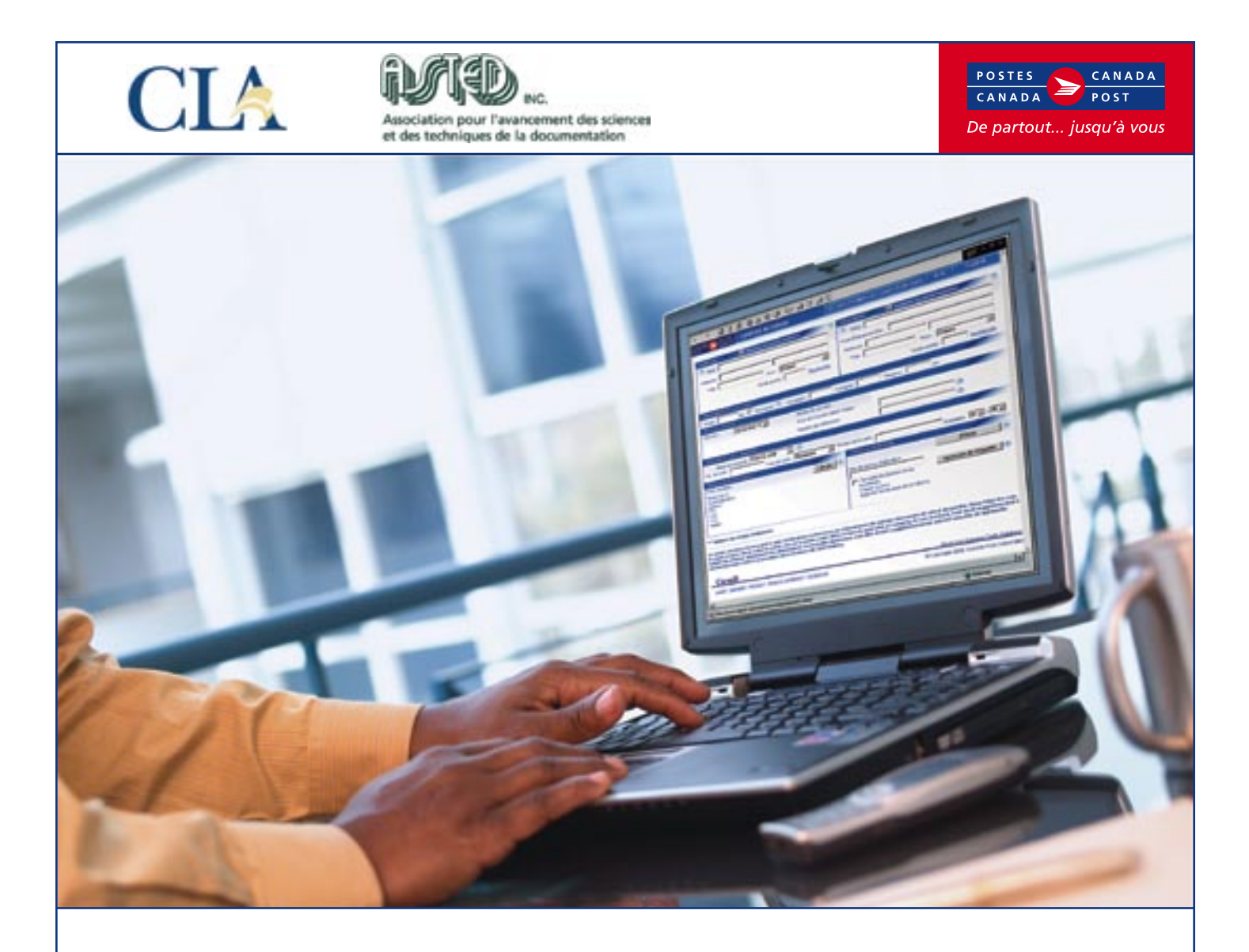

# Outil électronique d'expédition de livres de bibliothèque

Maintenant offert avec la **nouvelle fonction carnet d'adresses** qui facilite plus que jamais l'expédition de livres de bibliothèque. Saisie d'une commande express – Expédier au Canada de Postes Canada **Un service** en ligne qui facilite l'envoi de livres de bibliothèque

La Saisie d'une commande express – Expédier au Canada est un service rapide, pratique et gratuit qui permet aux utilisateurs de préparer et de payer l'envoi de livres de bibliothèque au Canada. La Saisie d'une commande express sur – et qui a été tout particulièrement conçue pour – le site Web de la Canadian Library Association est accessible aux bibliothèques admissibles.

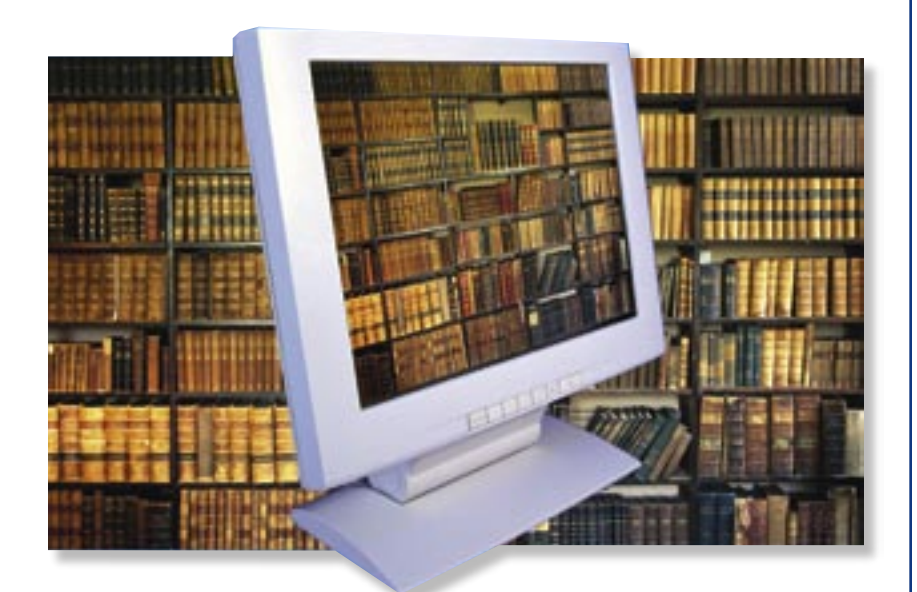

#### Autres avantages de l'outil électronique d'expédition de livres de bibliothèque

- Un seul écran d'expédition qui facilite l'envoi de livres de bibliothèque.
- La capacité de faire le suivi des envois en ligne.
- Différents modes de paiement, dont la carte de crédit, la machine à affranchir, et les timbres-poste.
- Renseignements sur les tarifs offerts automatiquement.
- Validation de l'information avant impression.
- Les étiquettes-adresse peuvent être imprimées sur du papier ordinaire.
- Les mises à jour s'effectuent automatiquement et sans téléchargement préalable de logiciel.
- Aucun manifeste n'est nécessaire.

### **Expédition en trois étapes simples**

**1.** Remplissez les champs pertinents.

 Imprimez l'étiquette et apposez-la sur le colis.

**3**. Déposez votre envoi au comptoir postal.

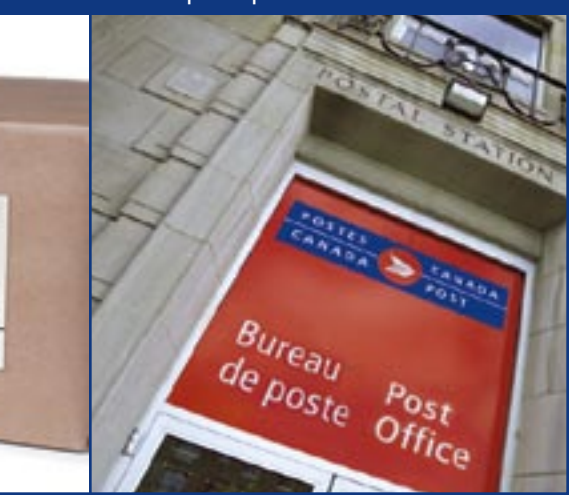

## Nouvelle **fonction carnet d'adresses** facile à utiliser

L'outil d'expédition de livres de bibliothèque vient encore d'être simplifié grâce à l'ajout et à la convivialité du tout nouveau carnet d'adresses qui a été conçu expressément pour répondre aux besoins de la Canadian Library Association. Aussi facile à utiliser qu'un carnet d'adresses électroniques, le carnet d'adresses de l'outil électronique d'expédition vous permet de choisir la personne ou l'organisation à laquelle vous souhaitez envoyer des livres de bibliothèque en un seul clic de souris.

| Carnet d'adresses pour le                                                               | client 7023210                                          |                                                                                                    |  |  |  |
|-----------------------------------------------------------------------------------------|---------------------------------------------------------|----------------------------------------------------------------------------------------------------|--|--|--|
| l est possible de garder ju<br>Pour ajouter une nouvelle a<br>Choisir carnet d'adresses | squ'à 10,000 adresses<br>idresse, cliquer le bouti<br>; | e de clients dans vos carnets d'adresses. Vous en avez: 16.<br>Ion approprié au bas de l'écran.                                                                                                    |  |  |  |
| CLA                                                                                     | Gérer les carnets d'adresses                            |                                                                                                    |  |  |  |
| Critères de sélection                                                                   | IX Recherch                                             | her dans tous les carnets d'adresses                                                                                                    |  |  |  |
| Nom                                                                                     |                                                         |                                                                                                    |  |  |  |
| Adresse                                                                                 |                                                         |                                                                                                    |  |  |  |
| ville ou Code postal                                                                    |                                                         |                                                                                                    |  |  |  |
| Pays                                                                                    | Province/État                                           | Recherche                                                                                                    |  |  |  |
| tésultats de la recherche                                                               | dans le camel d'adress                                  | ses ou en sunnimer un sélectionner un enrenistrement ci desso                                                                                                    |  |  |  |
| Nom                                                                                     | Ville                                                   | Code postalicode ZIP                                                                                                    |  |  |  |
| Don Butcher                                                                             | Ottawa                                                  | K2P 0X8<br>1-1 de 1                                                                                                    |  |  |  |
|                                                                                         |                                                         | All and a second as a second as a s |  |  |  |

#### Voici les caractéristiques de ce carnet d'adresses :

- Peut maintenant contenir jusqu'à 10 000 adresses;
- Une fonction de recherche rapide et exhaustive qui vous permet d'effectuer une recherche par nom, par compagnie, par adresse, par ville ou par code postal;
- Des carnets d'adresses séparés pour utilisateurs multiples;
- Sélection facile de l'adresse de la bibliothèque d'origine;
- Importation et exportation faciles de carnets d'adresses;
- La capacité d'extraire des adresses des sections « Expéditeur » et « Destinataire » de l'écran d'expédition (voir la page suivante pour obtenir plus de détails sur l'écran d'expédition).

# Liste de vérification pour la préparation de l'étiquette d'expédition des livres de bibliothèque

| ADA STOSTES<br>ST CANADA | EXPÉDIER AU CANADA                | Ajouter/Modifier le car   | net d'adresses Aide                | Inglish               |  |
|--------------------------|-----------------------------------|---------------------------|------------------------------------|-----------------------|--|
| péditeur                 | 🖬 Récupèrer du carnet d'adresses. | T Cestination             | EE Recupierer du carnet d'adresses | 0                     |  |
| Skin :                   |                                   | 2 "Non :                  |                                    | 1                     |  |
| dresse :                 | and long                          | Posts/Entreprise/Dep.:    |                                    |                       |  |
| */le:                    | Petry : Ontario                   | Adresse:                  |                                    |                       |  |
|                          | the sector of the                 | Wile:                     | Prov. Ortaio                       |                       |  |
|                          | Code potte .                      |                           |                                    | 1                     |  |
|                          |                                   |                           | "Code potter ; [                   | and a second          |  |
|                          | Avis de c                         | ourrier électronique : 6  | ۲                                  | •                     |  |
| Numéro e                 |                                   | e rétérence : 7           | •                                  |                       |  |
| formation sur le pa      | iement                            |                           |                                    |                       |  |
| 8 Note de paiener        | Cale de crédit 💿 🕥                |                           |                                    |                       |  |
| . de certe :             | "Type do carts : Mastercard       | *Thuisire de la carte :   | Expiration :                       | 01 • / 05 •           |  |
| perça de la comma        | nde 🚽                             | Traiter la commande       |                                    |                       |  |
| nis de base :            | 9 1                               | alcules ①                 | 10 Efface                          | · 0                   |  |
| duction à                |                                   | Mol de passe d'utilisatio | n;                                 |                       |  |
| rions :                  |                                   | 0                         | (B) Japansuon de l                 | lebauette 10          |  |
| S.                       |                                   | 12 Caccepta les termes    | o et lec                           | and the second second |  |
| /9:                      |                                   | Ciquer ici pour           |                                    |                       |  |
| tal :                    |                                   | requireder les texases    | et nanditions                      |                       |  |

#### Nouvelle fonction carnet d'adresses

- Sélectionnez le nom de la bibliothèque d'origine dans le carnet d'adresses ou entrez le nom et complétez l'adresse de la bibliothèque d'origine.
- Sélectionnez le nom du destinataire à partir du carnet d'adresses ou entrez le nom et l'adresse complète du destinataire et, s'il y a lieu, entrez aussi le titre et le nom du service et de l'entreprise.
- 3. Entrez le poids en kilogrammes.
- 4. Case Document cochez.
- **5.** Longueur, largeur et hauteur de l'article : Laissez en blanc.
- **6.** Zone facultative. Entrez l'adresse de courriel du destinataire si vous voulez envoyer un avis.
- Zone facultative. Entrez un numéro de référence unique. Vous pourrez alors repérer l'article par numéro de référence ou par numéro de code à barres.
- 8. Mode de paiement :
  - choisissez carte de crédit, machine à affranchir, ou timbres-poste;
  - pour les paiements par machine à affranchir ou par timbres-poste voir le *NOTA*;
  - si vous choisissez carte de crédit, entrez le nom au complet inscrit sur la carte et la date d'expiration.

- **9.** Cliquez sur le bouton Calculer. Le coût de votre envoi sera affiché automatiquement.
- **10.** Si une erreur a été commise, cliquez pour vider toutes les zones.
- **11.** Entrez le mot de passe. Inscrivez votre mot de passe ici :\_\_\_\_
- **12.** Cliquez pour indiquer que vous acceptez les conditions de Saisie d'une commande express.
- 13. Cliquez pour imprimer l'étiquette.

#### NOTA :

Si vous payez par machine à affranchir ou par timbres-poste, le montant de l'affranchissement sera inscrit sur l'étiquette d'expédition. Collez l'empreinte d'affranchissement ou les timbres-poste sur l'étiquette d'expédition tel qu'il est indiqué. Si vous n'avez pas votre propre machine à affranchir, vous pouvez vous rendre à un comptoir postal, où vous pourrez payer le montant de l'affranchissement et faire apposer une empreinte d'affranchissement ou des timbres-poste sur votre article.

- \* désigne une zone obligatoire (sauf 5)
- ⑦ désigne la fonction d'AIDE